# PROFI-5000 PROFIBUS Remote I/O Moodule

# **Quick Start**

### Introduction

This user guide introduces the user how to implement the PROFI-5000 into their applications in a quick and easy way. Therefore, it only provides the basic instructions. For more detail information about the PROFI-5000 module, please refer to the PROFI-5000 user manual in the ICP DAS product CD or download it from ICP DAS web site.

### **PROFI-5000 Connector and Pin Assignment**

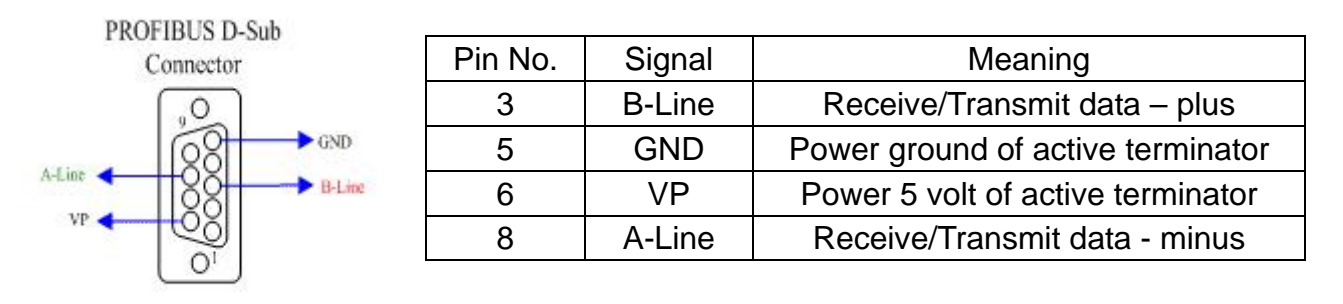

The PROFIBUS connector is a standard 9-pin D-Sub connector, there are only 4 pins used in PROFI-5000. The pins VP and GND support the 5 volt power to active terminal resistor, and the A-Line and B-Line is the data bus.

- **Status Indicator** 
  - PROFI-5045/ **PROFI-5050/**  $\triangleright$ **PROFI-5052/ PROFI-5053/ PROFI-5060**

**PROFI-5051/ PROFI-5055/** 

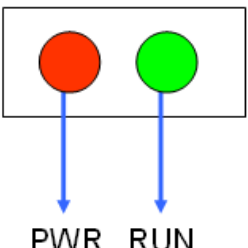

It provides two types of status indicator, they are PWR LED (Red) and RUN LED (Green).

PWR RUN

| Status Indicator | Meaning           | Recommend solution           |
|------------------|-------------------|------------------------------|
| PWR ON           | Master not Ready, | 1. Check the address setting |
| &                | Address not Match | of module and DP-master.     |
| RUN OFF          | or                | 2. Sets the DP-Master to     |
|                  | Cfg Fault         | operation mode.              |
|                  |                   | 3. Make sure of the          |
|                  |                   | consistency of Module        |
|                  |                   | Selection.                   |

Module is in clear mode or operation mode. N/A

### > PROFI-5017/ PROFI-5017C/ PROFI-5018/ PROFI-5024

It provides three types of status indicator, they are PWR LED (yellow), ERR LED (red) and RUN LED (green). When the power is supplied to module, PWR LED will turn on; If CHK\_CFG procedure is finished, RUN LED will turn on and ERR LED will turn off. The table explains the relationship between them.

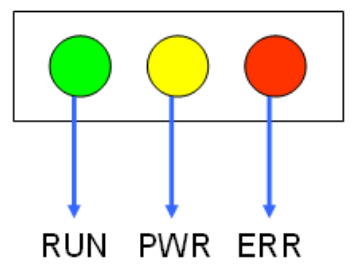

| Status Indicator                         | Meaning                               | Recommend solution                                                                          |  |  |
|------------------------------------------|---------------------------------------|---------------------------------------------------------------------------------------------|--|--|
| ERR ON &<br>RUN OFF                      | Offline Mode                          | Check the address setting of module and DP-master.                                          |  |  |
| ERR Flash(0.1 sec)                       | Stop Mode                             | Check the DP-Master is ready to communicate with module.                                    |  |  |
| ERR Flash(0.5 sec)                       | Prm Fault                             | Check the setting of module in<br>the master interface and make<br>sure of the consistency. |  |  |
| ERR Flash(1 sec)                         | Cfg Fault                             | Same as above                                                                               |  |  |
| ERR ON & RUN<br>ON                       | Clear Mode                            | Sets the DP-Master from clear mode to operation mode                                        |  |  |
| ERR OFF &<br>RUN ON                      | Operate Mode                          |                                                                                             |  |  |
| PWR &<br>ERR Flash<br>Interlace(0.5 sec) | Diag Exist<br>(Diag. Msg.<br>Request) | Check the Input/Output value that if exceed/under the limit                                 |  |  |

## Terminating Resistors

In order to minimize the reflection effect of the signal transmission, PROFIBUS device has to fit with an active terminal resistor at both first node and last node. The connection of active terminating resistors is shown in above circuit diagram. The PROFI-5000 doesn't have any terminating resistors inside. Therefore, users must add the terminator in external. In general, PROFIBUS connector has terminating resistors inside, and there is a switch to control the ON/OFF of the terminating resistors, as shown below.

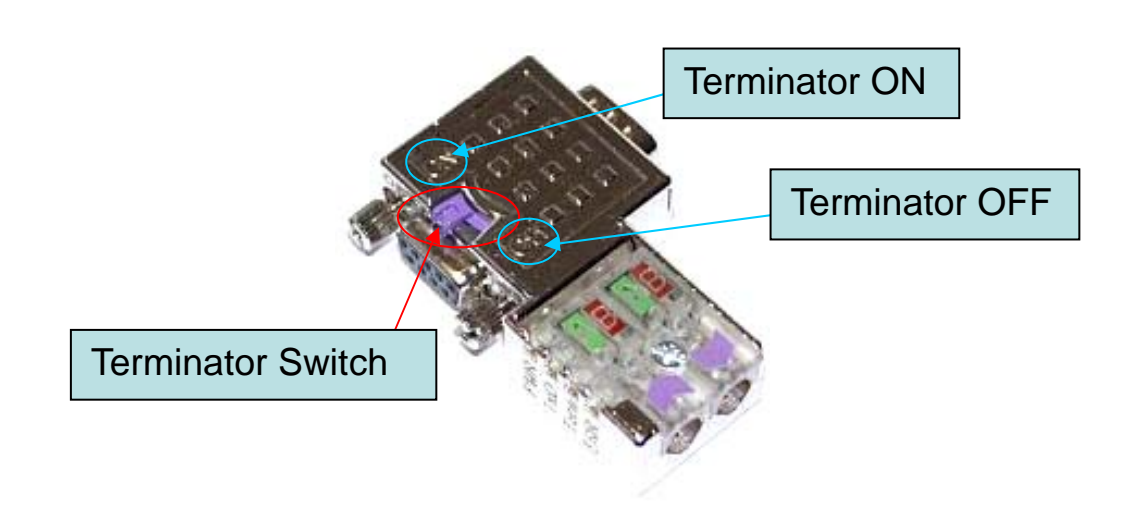

### • Node Address

According to PROFIBUS specification, the station address which from 0 to 126 is valid, and the address 126 is a special address that supports the remote setting SSA telegram from Class 2 DP-Master.

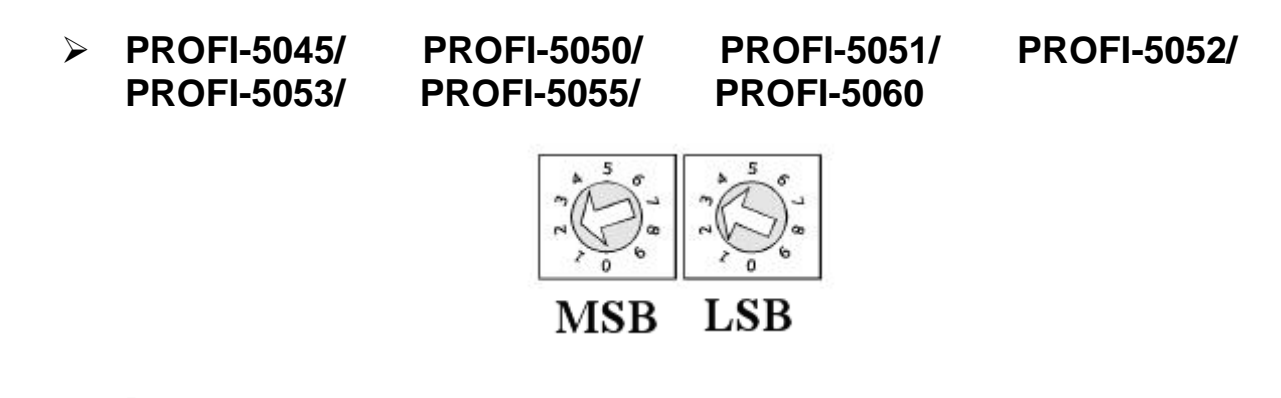

- The figure shown above is the decimal rotary switch. It dominates the node (station) address of PROFI-5000. The left side switch is high nibble of address and the other one is low nibble of address.

- It doesn't support SSA service for setting node address.

EX 1 : MSB = 2, LSB = 3, node address => (2\*10+3) = 23

### > PROFI-5017/ PROFI-5017C/ PROFI-5018/ PROFI-5024

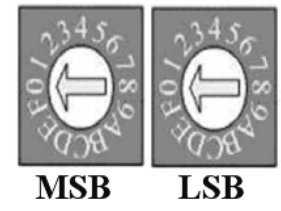

- The figure shown above is the decimal rotary switch. It dominates the node (station) address of PROFI-5000. The switch is which labeled MSB is high nibble of address and the other one is low nibble of address.
- Module applies the setting of rotary switch as its address if the address is valid. While the address is invalid, module loads the pre-saved value from EEPROM. Moreover, if the address is invalid (126) again, module awaits the SSA telegram and applies it. (Note: If you want to clear the setting stored at EEPROM, you just adjust rotary switch to FF before the power supplied).

| Rotary<br>Switch(dec) | Pre-saved address<br>(EEPROM) | SSA Telegram              | PROFI-5017(C)<br>Station Address              |
|-----------------------|-------------------------------|---------------------------|-----------------------------------------------|
| 0~125                 | Do not care                   | No Accept                 | Rotary Switch                                 |
| 126~254               | 0~125                         | No Accept                 | Pre-saved<br>address(EEPROM)                  |
|                       | 126(default)                  | Accept with address 0~125 | SSA Telegram and<br>save address to<br>EEPROM |
|                       | 127~254                       | impossible                | N/A                                           |
| 255                   | Clear to 126                  | Accept with address 0~125 | SSA telegram and<br>save address to<br>EEPROM |

EX 1 : MSB = 0, LSB = B, node address => (0\*16+11) = 11

EX 2 : MSB =7, LSB = 9, node address => (7\*16+9) = 121

### • PROFI-5000 – Setting and Module Installation

### (example for SIMATIC Step 7)

The following steps can help users to set and apply the PROFI-5000.

- 1. Address Setting:
- Load GSD file into the DP-Master Configuring software
   a. Open HW Config

| B # Coafig - [SIMATIC 300 Station (Coafiguration) 57_Pro1] |   |            |                                                  |              |
|------------------------------------------------------------|---|------------|--------------------------------------------------|--------------|
| 🏙 Station Edit Insert N.C. Yiew Options Mindow Help        |   |            |                                                  | - 0 ×        |
| D 🕪 🗄 🖷 👘 👘 👘 🏟 🗊 🗂 📽 😡                                    |   |            |                                                  |              |
|                                                            | ~ |            |                                                  | - ei xi      |
| 🗩 (0) UR                                                   |   | E.J.       | Ison                                             |              |
| 1 PROBRECO DE entre entre (1)                              |   | Can.       |                                                  | <u>n1 n4</u> |
| 2 CPU 313C-2 DP(1) Troveloce() or more system (1)          |   | Exofile:   | Dealert                                          | •            |
| 22 DV                                                      |   | 8 📅 17     | OFIBUS DP                                        | ^            |
| 2.4 Cent                                                   |   | 80         | Additional Field Devices                         |              |
| 3                                                          |   | 18         | Switching Devices                                |              |
| 4                                                          |   |            | - 10                                             |              |
| 5                                                          |   |            | Consultable RECEIPTING DB Filmers                |              |
| 0                                                          |   | - ÷        | CR-Obert                                         |              |
|                                                            |   | 1 6 6      | Closed-Loop Controller                           |              |
|                                                            |   |            | Configured Distions                              |              |
|                                                            |   |            | DP V0 slaves                                     |              |
|                                                            |   | 80         | D9/45-i                                          |              |
|                                                            | ~ |            | DP/PA Link                                       |              |
|                                                            | > | 1 2 2      | ENCODER                                          |              |
| ·                                                          | _ | 1 25       | 87 2000                                          |              |
| IIMATIC 300 Station                                        |   | 1 ÷ ē      | ET 200eco                                        |              |
| Mark Projector                                             |   | 1 × 5      | ET 20062                                         |              |
| aot Despasos                                               |   | 80         | ET 20062P                                        |              |
|                                                            | _ | 80         | ET 200L                                          |              |
| PROFDP meder system (1)                                    |   |            | 1 ET 200M                                        |              |
|                                                            |   | 1 2 2      | 81 200pm                                         |              |
|                                                            |   | 11.25      | ET 2005                                          |              |
|                                                            |   | 1 85       | ET 2000                                          |              |
|                                                            |   | 1 ÷ ē      | ET 200X                                          |              |
|                                                            |   |            | Function Modules                                 |              |
|                                                            |   |            | IDENT                                            |              |
|                                                            |   |            | 1 IPC                                            | ~            |
|                                                            |   | Field devi | res defined via device database files as DP slav | 10 T.(       |
|                                                            |   |            |                                                  |              |
| 1                                                          |   |            |                                                  |              |
|                                                            |   |            |                                                  |              |

b. Select Option -> Install GSD files

| 00            | Station          | <u>E</u> dit    | Insert               | PLC      | ⊻iew     | Options                         | <u>W</u> indow                  | <u>H</u> elp |            |
|---------------|------------------|-----------------|----------------------|----------|----------|---------------------------------|---------------------------------|--------------|------------|
| 10            | 🗃 🖗              | -               |                      | <b>6</b> | te fi    | Custo                           | mi <u>z</u> e                   |              | Ctrl+Alt+E |
|               | <b>(</b> 0) U    | R               |                      |          |          | Specif<br>Confi                 | iy Module<br>gure <u>N</u> etwo | ork          |            |
|               | 2                | CP              | U 3130               | C-2 D    | P(1)     | Repoi                           | t System E                      | nor          |            |
|               | X2<br>2.2<br>2.4 | DF<br>DI.<br>Co | ,<br>16/DOI (<br>UDI | 5        | ≣        | <u>E</u> dit C<br><u>U</u> pdat | `atalog Prot<br>e Catalog       | file         |            |
| $\frac{3}{4}$ | 3                |                 |                      |          |          | Install                         | <u>H</u> W Upda                 | tes          |            |
| 3             | 5                |                 |                      |          |          | Install                         | . <u>G</u> SD File              |              |            |
|               | 5                |                 |                      |          | <u> </u> | <u>F</u> ind i                  | n Service &                     | 2 Support.   |            |
|               |                  |                 |                      |          |          | Create                          | e GSD file f                    | or I-Devia   | :e         |
|               |                  |                 |                      |          |          |                                 |                                 |              |            |

c. Click "Browse" to select GSD file, and then click "Install"

| Install GSD Files                   |                                  |              | X      |
|-------------------------------------|----------------------------------|--------------|--------|
| Install GSD Files:                  | from the directory               | <b>_</b>     |        |
| D:workPROFIBUSDataPROFI             | BUS FTP\remote io\profi-5000\gsd |              | Browse |
| File Release Versi<br>ipdsUc47.gst  | on Languages<br>Default          |              |        |
|                                     |                                  |              |        |
|                                     |                                  |              |        |
|                                     |                                  |              |        |
| The file 'ipds0c47.gsd' contains sy | mtax errors.                     |              |        |
| InstallShow                         | Log Select <u>A</u> ll           | Deselect All |        |
| Close                               |                                  |              | Help   |

#### d. Install OK

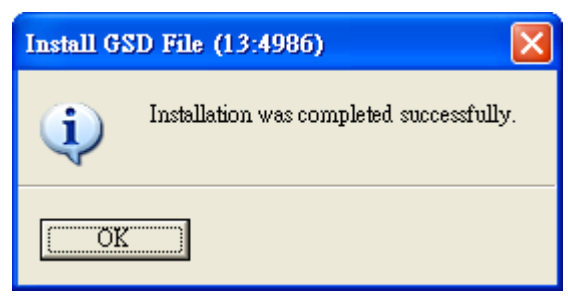

#### 3. Select I/O modules a. Choose PROFI-5000

B HW Config - [SIMATIC 300 Station (Configuration) -- S7\_Pro1] 💵 Station Edit Insert PLC View Options Window Help - 8 : 🗅 🚅 💱 🖉 👫 🎒 🛍 💼 🚺 🖬 🚼 🕅 5000 Find: m† mi CPU 313C-2 DP(1) PROFIBUS(1): DP master system (1) Profile: Standard • X2 2.2 D116/D016 ~ T (2) PROFI-2.4 Count DP-NORM Gateway
 Goneway
 Compatible PROFIBUS DP Slaves
 CR-Object
 Gondfaund Stations
 DP Y0 slaves > (2) PROFI-5000 + DP/AS-i DP/AS-1
 DP/PA Link
 DP/PA Link
 EnCODER
 DF 200B
 ET 200B
 ET 200C
 ET 200C Slot 🚺 DP ID Order Number / Designation I Address Q Address Comment

#### **b.** add I/O module that you want to use.

| 🙀 H W Config - [SIMATIC 300 Station (Configuration) \$7_Pro1]                    |          |                               |       |
|----------------------------------------------------------------------------------|----------|-------------------------------|-------|
| 🛍 Station Edit Insert PLC View Options <u>W</u> indow Help                       |          |                               | - 8 × |
| D 😅 🖫 🖩 🐘 🎒 🛍 🛍 🏙 🏥 🖽 🗮 😯                                                        |          |                               |       |
|                                                                                  |          |                               |       |
|                                                                                  | Eind:    | 5000                          | M1 M1 |
| 2 CPU 313C-2 DP(1) PROFIBUS(1): DP master system (1)                             | Profile: | Standard                      | •     |
| $\begin{array}{c c} X2 & \underline{DP} \\ 22 & \underline{D16D016} \end{array}$ |          | ROFIBUS DP                    | ^     |
| 2.4 Count (2) PROFI                                                              |          | Additional Field Devices      |       |
| DP-NORM                                                                          |          | - Miching Devices             |       |
|                                                                                  |          | 🔁 🧰 ET200M                    |       |
|                                                                                  |          |                               |       |
|                                                                                  |          | - TROFI-5000                  | =     |
|                                                                                  |          | PROFI-5017(C)                 |       |
|                                                                                  |          | PROFI-5041                    |       |
|                                                                                  |          | PROFI-5045                    |       |
|                                                                                  |          | PROFI-5050                    |       |
| (2) PROFI-5000                                                                   |          | PROFI-5052                    |       |
| Slo 🚺 DP ID Order Number / Designation I Address Q A dress Comment               |          | PROFI-5053                    |       |
| 1 8AI PROFI-5017(C) 256271                                                       |          | PROFI-5060                    |       |
|                                                                                  |          | PROFI-5067                    |       |
|                                                                                  |          | H- TROPI-8155(DPV1)           |       |
|                                                                                  |          | Compatible PROFIBUS DP Slaves |       |

**c.** Modify system parameters and module parameters(modify by user's preference)

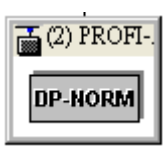

System parameters: Double click PROFI-5000

| General Parameter Assignment Parameters Value         | _ |
|-------------------------------------------------------|---|
| Parameters Value                                      |   |
|                                                       |   |
| 🖃 🔄 Station parameters                                |   |
| Device-specific parameters                            |   |
| Eig Endian(Motorola format)                           |   |
| Hex parameter assignment     Hex parameter assignment |   |
|                                                       |   |
|                                                       |   |
|                                                       |   |
|                                                       |   |
|                                                       |   |
|                                                       |   |
|                                                       |   |
|                                                       |   |
|                                                       |   |
|                                                       |   |
|                                                       |   |
|                                                       |   |
|                                                       |   |
| CancelHel                                             | p |

Module parameters: Double click module PROFI-5017(C)

| Properties - DP slave             |                             | X        |
|-----------------------------------|-----------------------------|----------|
| Address / ID Parameter Assignment |                             | 1        |
| Parameters                        | Value                       | ~        |
| 🖃 🔄 Station parameters            |                             |          |
| 🖨 🔄 Device-specific parameters    |                             |          |
| — 🗐 Channel 0 - Data Range        | Volt Inp. Range: +/- 10.0 V |          |
| — 🖃 Channel 0 - Data Format       | Engineer-unit format        |          |
| — El Channel 0 - Diag Enable      | Enable                      | =        |
| — E Channel 1 - Data Range        | Volt Inp. Range: +/- 10.0 V |          |
| — 🗐 Channel 1 - Data Format       | Engineer-unit format        |          |
| - E Channel 1 - Diag Enable       | Enable                      |          |
| — 🗐 Channel 2 - Data Range        | Volt Inp. Range: +/- 10.0 V |          |
| 🔤 Channel 2 - Data Format         | Engineer-unit format        |          |
| - 🖃 Channel 2 - Diag Enable       | Enable                      |          |
| 🖃 Channel 3 - Data Range          | Volt Inp. Range: +/- 10.0 V |          |
| - Channel 3 - Data Format         | Engineer-unit format        |          |
| - E Channel 3 - Diag Enable       | Enable                      |          |
| _ 🗐 Channel 4 - Data Range        | Volt Inp. Range: +/- 10.0 V |          |
| - 🗐 Channel 4 - Data Format       | Engineer-unit format        |          |
| 🗐 Channel 4 - Diag Enable         | Fnahle                      | <u>×</u> |
|                                   |                             |          |
| OK                                | Cancel                      | Help     |

#### 4. Download Setting and Program into DP-Master

Users load the setting and program into DP-Master, and let it go.

a. Select Station -> Save and Compile

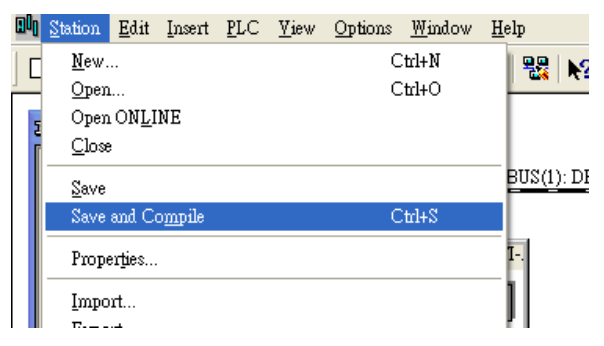

b. Select PLC -> Download

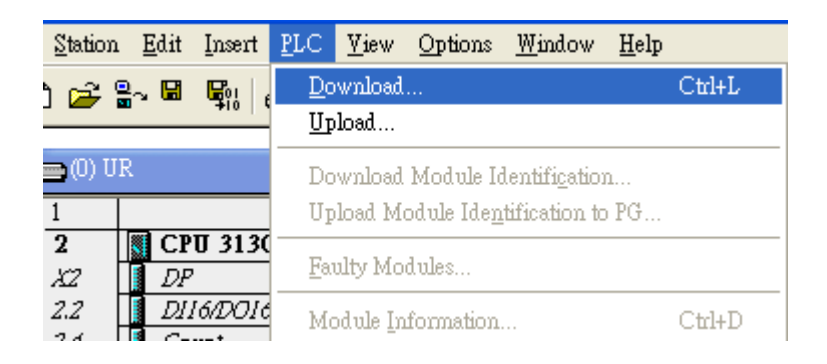

After the procedure finish, DP-Master will establish the connection with PROFI-5000 and execute program automatically. RUN\_LED indicates the status of connection that you can observe.